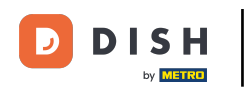

i

Vítejte na dish.co. V tomto tutoriálu vám ukážeme, jak se přihlásit do rezervace DISH.

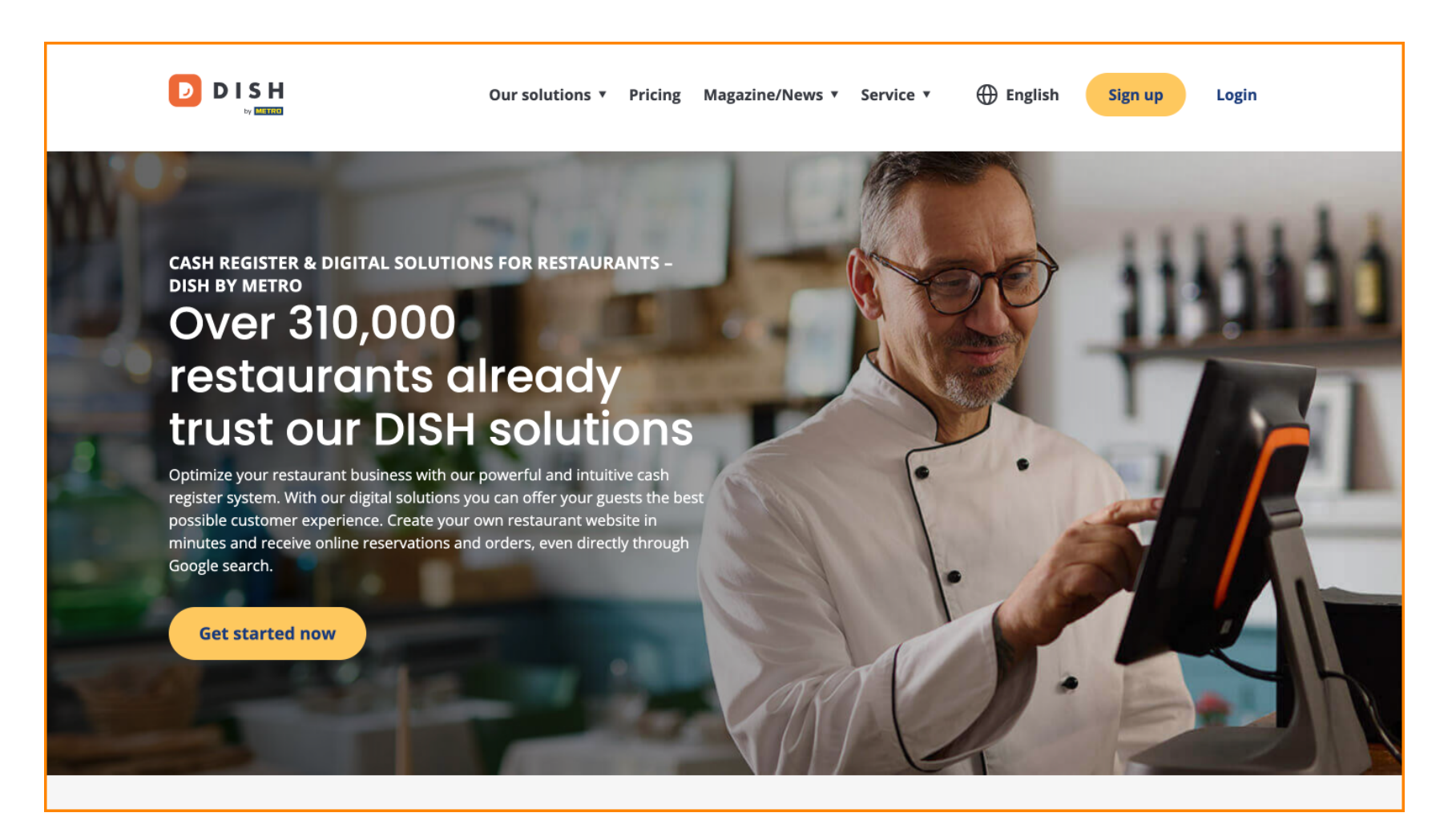

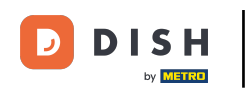

Nejprve klikněte na Přihlásit se .

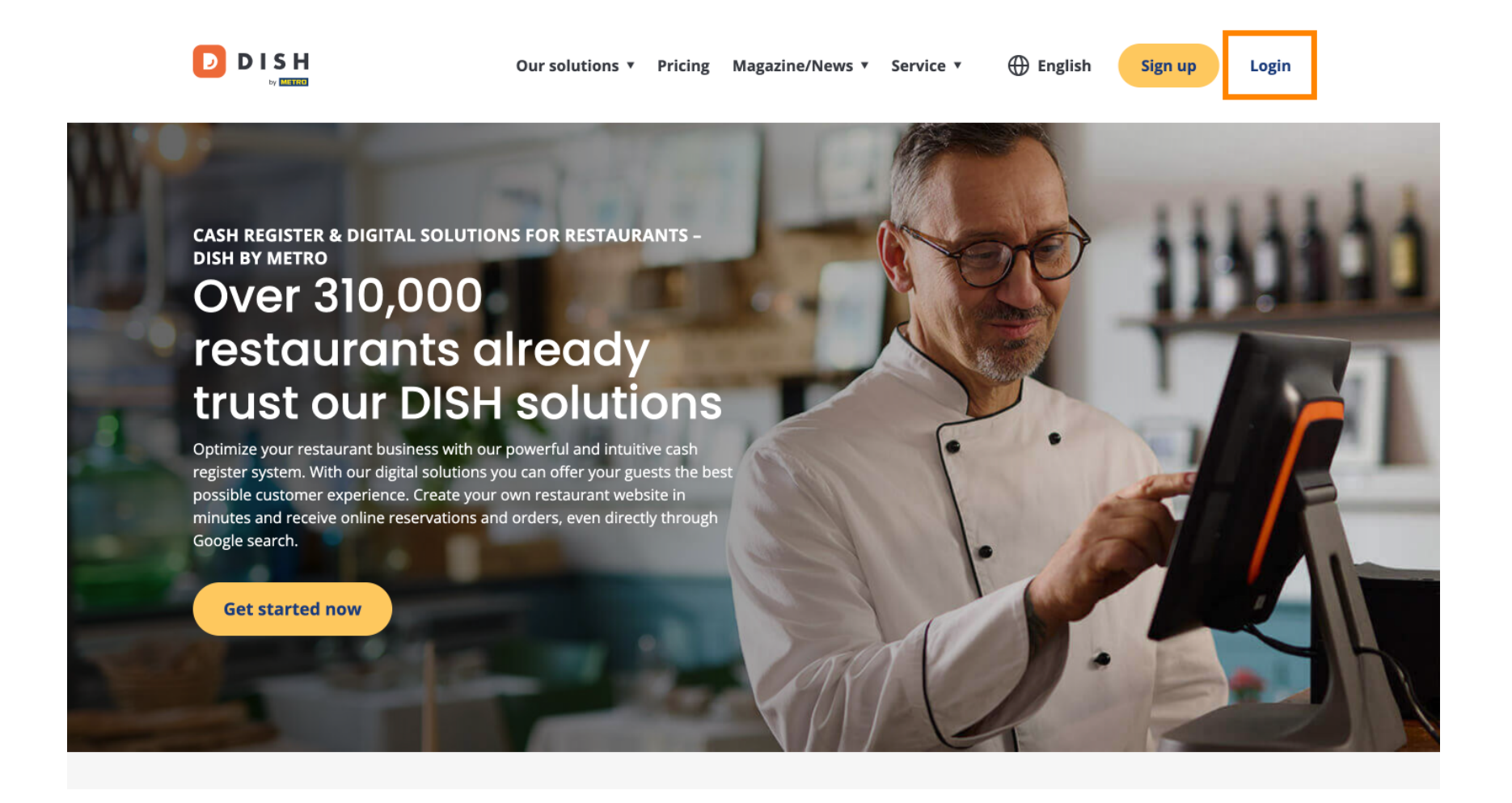

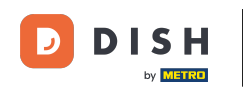

Poté si můžete vybrat mezi použitím svého mobilního čísla nebo e-mailové adresy pro přihlášení.

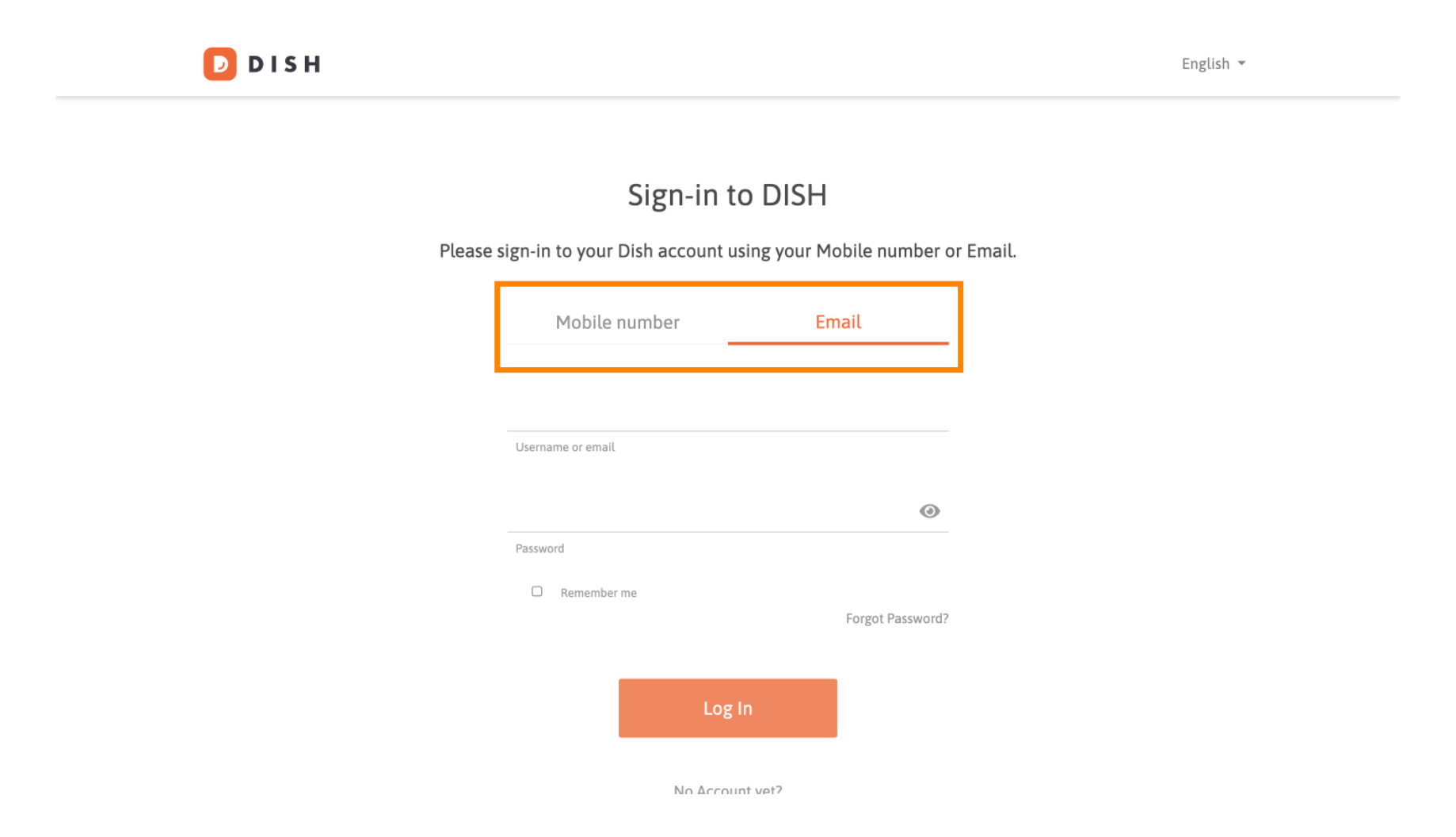

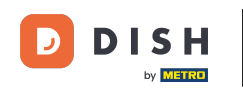

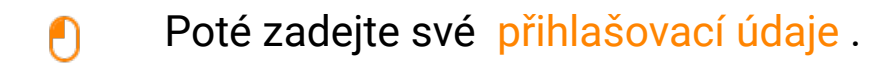

D I S H

English 🔻

## Sign-in to DISH

Please sign-in to your Dish account using your Mobile number or Email.

| Mobile number     |         | Email    |       |             |  |
|-------------------|---------|----------|-------|-------------|--|
|                   |         |          |       |             |  |
|                   |         |          |       |             |  |
| Username or email |         |          |       |             |  |
|                   |         |          |       | ۲           |  |
| Password          |         |          |       |             |  |
| Remember m        | e       |          | Forgo | t Password? |  |
|                   |         |          |       |             |  |
|                   | Log     | g In     |       |             |  |
|                   | No Acco | unt vot? |       |             |  |

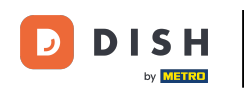

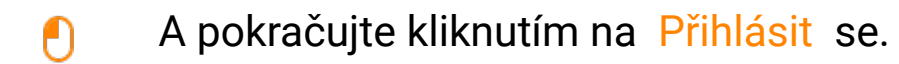

🕗 D I S H

English 🔻

## Sign-in to DISH

Please sign-in to your Dish account using your Mobile number or Email.

| Mobile number         | Email            |
|-----------------------|------------------|
|                       |                  |
| training@dish.digital |                  |
| Username or email     |                  |
| *****                 | ٥                |
| Password              |                  |
| C Remember me         | Forgot Password? |
| Lc                    | og In            |
|                       | ount vet?        |

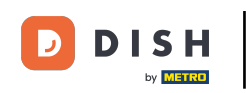

Jakmile se přihlásíte, budete na svém panelu. Odtud klikněte na Rezervace DISH .

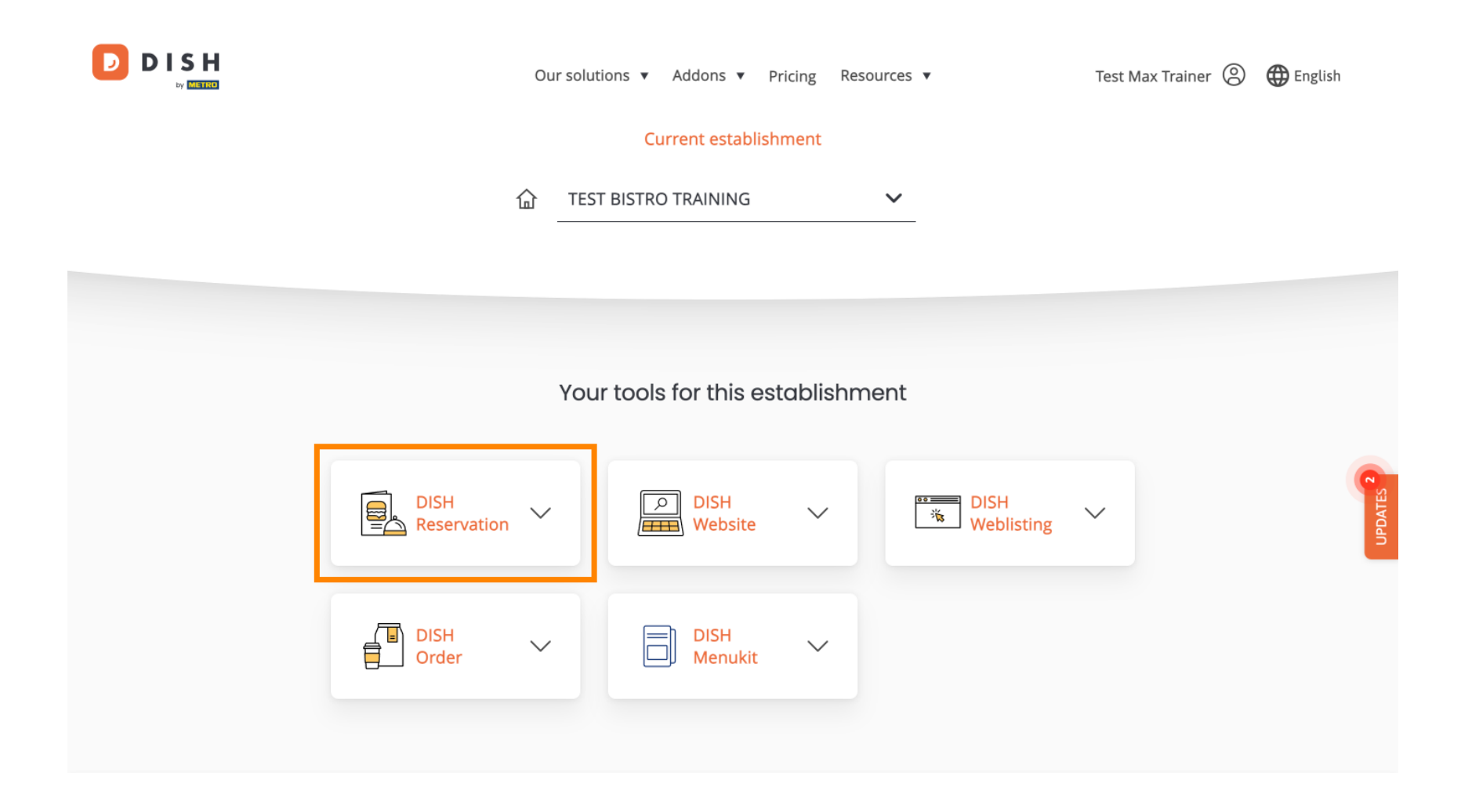

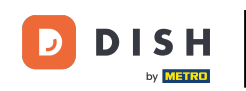

Poté kliknutím na Otevřít nástroj otevřete řídicí panel rezervace DISH.

|                                  | Our solut           | ions ▼ Addons ▼ Pr   | icing Resource | 5 🔻             | Test Max Trainer 🛞 | 🕀 English |
|----------------------------------|---------------------|----------------------|----------------|-----------------|--------------------|-----------|
|                                  |                     | Current establish    | ment           |                 |                    |           |
|                                  | 企 TES               | F BISTRO TRAINING    | ~              | _               |                    |           |
|                                  |                     |                      |                |                 |                    |           |
|                                  |                     |                      |                |                 |                    |           |
|                                  | You                 | r tools for this est | ablishment     |                 |                    |           |
|                                  | DISH<br>Reservation | DISH<br>Website      | ~              | DISH Weblisting | ~                  | UPDATES 2 |
| Open To<br>Table Pla<br>Settings | ool                 | DISH<br>Menukit      | ~              |                 |                    |           |
|                                  |                     |                      |                |                 |                    |           |

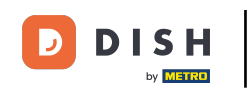

To je vše. Dokončili jste tutoriál a nyní víte, jak se přihlásit do rezervace DISH.

| DISH RESERVATION              |                                                                                                    |                                   |            |              | <b>≜</b> ● Test         | t Bistro Traini | ng 🕤   🛔       | •               |  |
|-------------------------------|----------------------------------------------------------------------------------------------------|-----------------------------------|------------|--------------|-------------------------|-----------------|----------------|-----------------|--|
| Reservations                  | Have a walk-in customer? Received a reservation request over phone / email? Don't forget to add it to your reservation book! |                                   |            |              | WALK-IN ADD RESERVATION |                 |                |                 |  |
| ㅋ Table plan<br><b>배</b> Menu | <                                                                                                    | Wed, 18 Oct - Wed, 18 Oct         |            | All services |                         |                 |                | ~               |  |
| 🐣 Guests                      | There is <b>1</b> active limit configured for the selected time period                                                       |                                   |            |              |                         |                 | Show mor       | ie 🗸            |  |
| Feedback Reports              | All                                                                                                    | ⊖ Completed                       | ⊖ Upcoming | ○ Cancelled  | Ŭ                       | 0 🛎 0           | <b>H</b> 0/37  |                 |  |
| Settings -                    |                                                                                                    |                                   |            |              |                         |                 |                |                 |  |
|                               | No reservations available                                                                                                    |                                   |            |              |                         |                 |                |                 |  |
| Too many guests in house?     | Print                                                                                                    |                                   |            |              |                         |                 |                | 8               |  |
|                               | Designed by DISH Digital Sol                                                                                                 | utions GmbH. All rights reserved. |            | FA           | AQ   Terms of u         | se Imprint      | Data privacy P | rivacy Settings |  |

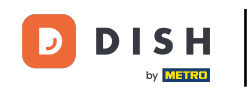

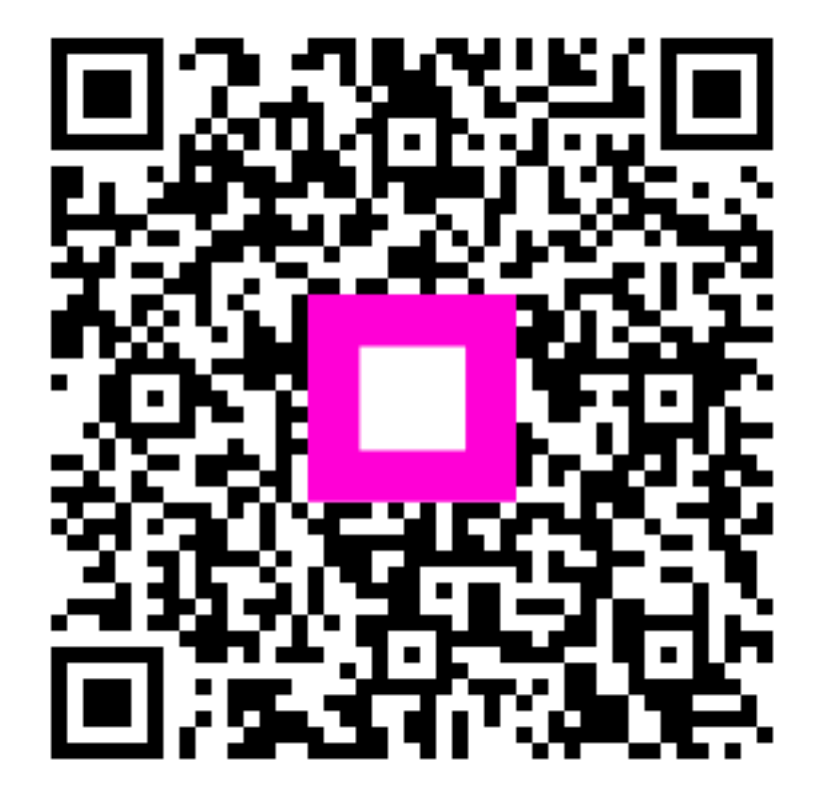

Skenováním přejděte do interaktivního přehrávače